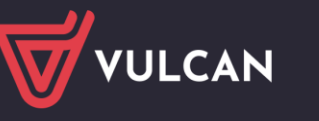

## Jak pobrać PIT 11 z Modułu Pracownika?

1. Aby zalogować się do aplikacji *Pracownik VULCAN* należy mieć aktywną umowę w aplikacji *Płace/Kadry VULCAN*.

Dostęp do poszczególnych funkcji aplikacji *Pracownik VULCAN* ma zalogowany użytkownik posiadający rolę *Pracownik*. W ramach roli pracownik ma uprawnienia do wykonywania **wszystkich czynności w ramach swojej kartoteki.** 

 Aby pobrać PIT 11 należy uruchomić aplikację *Pracownik VULCAN*, która uruchamiana jest z poziomu Platformy VULCAN. Oznacza to, że najpierw należy zalogować się do Platformy VULCAN, a następnie wybrać w menu po lewej stronie opcję "Moduł pracownika".

| PLATF | ORMA VULCAN                          |   |                          |   |
|-------|--------------------------------------|---|--------------------------|---|
|       | Zarządzanie platformą                |   | Informacje z aplikacji 👳 | > |
| R     | Kadry VULCAN                         |   |                          |   |
|       | Płace VULCAN                         |   |                          |   |
|       | Nadzór płacowy<br>VULCAN i Artykuł30 |   |                          |   |
|       | Fundusz Socjalny<br>VULCAN           |   |                          |   |
| 4     | Moduł pracownika                     |   |                          |   |
|       | Witryna Klienta                      | ß |                          |   |

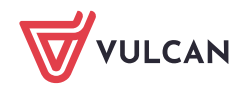

3. W przypadku problemu z logowaniem należy przeprowadzić przywracanie dostępu do konta. Przeprowadzenie procedury *przywrócenia dostępu do konta* jest możliwe, jeśli adres e-mail użyt-kownika został wprowadzony pod umową pracownika w aplikacji *Płace/Kadry VULCAN*.

Przywracanie dostępu do konta opisano w poradzie: Jak zalogować się do Modułu Pracownika?

4. Po zalogowaniu do aplikacji *Pracownik VULCAN* należy przejść do zakładki PIT 11. PIT będzie widoczny wtedy, gdy w aplikacji *Płace VULCAN* zostanie przygotowany Pit 11 i wysłany do stosownego US.

|      |                          |        |          |          |                  | Q Wyszukaj   |
|------|--------------------------|--------|----------|----------|------------------|--------------|
| - 22 | •                        | Rok ↑↓ | Pobierz  | Nazwa ↑↓ | Data pobrania †↓ | Szczegóły ↑↓ |
|      |                          | 2024   | <b>a</b> |          |                  | :            |
| Ŧ    | Wnioski 🗸<br>pracowników |        |          |          |                  |              |
| Do   | Dane podstawowe 🗸        |        |          |          |                  |              |
| Ê    | Formularze 🗸             |        |          |          |                  |              |
| Ħ    | Pit 11.                  |        |          |          |                  |              |

Należy pobrać plik PDF z PIT-em wówczas uzupełni się data pobrania dokumentu.

|             |                          |        |         |          |                  | Q Wyszukaj |
|-------------|--------------------------|--------|---------|----------|------------------|------------|
|             | •                        | Rok ↑↓ | Pobierz | Nazwa ↑↓ | Data pobrania †↓ | Szczegół   |
|             |                          | 2024   | 203     | 1000     | 16.01.2025 15:19 | :          |
| <b>(</b> +) | Wnioski 🗸<br>pracowników |        |         |          |                  |            |
| Do          | Dane podstawowe 🗸        |        |         |          |                  |            |
|             | Formularze 🗸             |        |         |          |                  |            |
| Ħ           | Pit 11 <sup>1</sup>      |        |         | L3       |                  |            |

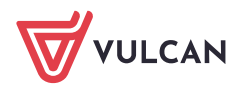